# EZClaim Advanced ANSI 837P 5010 Secondary Data Entry

May 2016 EZClaim Medical Billing Software

# **Data Entry for Secondary Claims**

Update your EZClaim program to the latest release. Support/Help>Check for Updates

# Payer Library – Step 1

Confirm the following:

- □ Payer ID #'s Both Primary and Secondary Payer's MUST have correct 'Payer ID' numbers.
- □ If the Secondary payer is Medicare, confirm that Medicare secondary 'Ins. Type Code' is selected.

| lame                           | Address          | ST Payer ID Ins Type Payer Name: MEDICABE                                                             |
|--------------------------------|------------------|----------------------------------------------------------------------------------------------------|
| CBS<br>IEDICARE<br>AMPLE PAYER | 456 FRONT STREET | 12345         Page ID:         12345           ST         Street Address 1:         Street Address 2: |
|                                |                  | City/State/Zip:                                                                                       |
|                                |                  | Telephone:                                                                                            |
|                                |                  | Ins. Type Code: 12 Claim Office Num:                                                                  |
|                                |                  | Enter if Medicare is the<br>Secondary Payer                                                           |
|                                |                  | Additional Program Settings                                                                           |
|                                |                  | Suppress address when printing paper claims.                                                          |
|                                |                  | Ignore the rendering provider when printing or exporting claims.                                      |
|                                |                  | Export billing provider taxonomy code even if using a rendering provid                                |
|                                |                  | Export/Print patient info in the facility area when Place of Service is 1                             |
|                                |                  | Enter a followup date for days after the claim has been printed or exported (leave 0 for no followup) |

## Patient/Insured Info Screen – Step 2

#### Confirm the following:

- □ Secondary Insured's Name is entered if different than the patient. (Insured ID# and 'Relationship to Insured' is entered on the Payers/Other tab.)
- □ If **Medicare** or **Medicaid** claims, 'Other Insured Policy or Group' number **must be blank**.
- □ For Medicare Secondary claims, leave 'Other Insurance Plan or Program Name' blank.

| SAMPLE, PATIENT (Age: 46) - 54321 - PA<br>ile Edit Patient Claim Libraries EZ                                                                 | ITIENT GROUP 1 - EZClaim Advanced 9 Release 0<br>ZLink! Tools Electronic Claims! View Support/Help EZClaim.com!                                                                                                    |                                        |
|----------------------------------------------------------------------------------------------------|----------------------------------------------------------------------------------------------------|----------------------------------------|
| Sew 🔒 Patient 🦓 Fi<br>Patient & Template                                                                                                    | ind 🔐 Find 📄 New 💿 Electronic 🏴 Payer 🧟 Physician 🍃 Report 👔 Backup 🚺                                                                                                    | Exit<br>Program                        |
| Parlent List                                                                                                    | Patient/Insued Info         Physician/Oisgnostic Info         Pagest/Other Info         New Oharges         Dharges:         12/11/2013 \$100.00         Oharges:         11/17/2013 \$100.00           Medicale         Medicald         Tricare         Dharpva         Group         FECA         Other         Insued 1 ID         Number           Patient Lett Name         Fail         Patient Lett Name         FECA         Other         Insued 1 ID         Number         [050765432           Patient Lett Name         Fail         Patient Lett Name         Fe         Insued 1 Nam [Last, First, MI]           StaMPLE         PATIENT         Patient Lett Name         Fe         Insued 1 Name [Last, First, MI]           Patient Lett Name         Fail         State         Copy Info         StateL PATIENT           Patient Relationship to Insued         Fail         Copy Info         StateL Addees         Insued 1 Name (Last, First, MI]           T223 MIN STREET         State         Copy Info         Cobs         Other         Copy Info         StateL Addees           City         State         City         Cobs         City         City         City                                                                                                    | State                                  |
| Leave blank unless<br>different than Patient                                                                                                  | Zp Code         Prore Number           [59555444]         [555] 666-7777                                                                                                    |                                        |
| Leave blank for<br>Medicare/Medicaid                                                                                                    | Other Insueed's Name (Leat, Fest, M)         Is Patient's Condition Related T or         Insueed's Policy or Group Number           Other Insueed's Policy or Group Number         Employment         C Yes         R No         Insueed's DOB         Sex           Other Insueed's NUCC Use         Other Accident C Yes         R No         Insueed's DOB         Sex                                                                                                    | F                                      |
| Leave blank for<br>Medicare                                                                                                    | 9c Reserved for NUCC Use         Insurance Plan Qir Program Name           Other Insurance Plan Name or Program Name         Implements Sig On File         Insurance Plan Qir Program Name           Implement Sig On File         Implements Sig On File         Insurance Plan Qir Program Name           Implement Sig On File         Implements Sig On File         Implements Sig On File           Patient Store         Implements Sig On File         Implements Sig On File           Patient Store         Implements Sig On File         Implements Sig On File                                                                                                    | an?<br>Claim ⊂ No<br>nt Form & Data    |
| < >                                                                                                    |                                                                                                    |                                        |
|                                                                                                    | •                                                                                                    |                                        |
| Name         Date           test,         12/11/2013           SAMPLE, PATIENT         12/11/2013           SAMPLE, PATIENT         11/7/2013 | Bit Date         Bal Due         Insurance         Paid Stat.         Perm Sta         Patient Group         Printed         Exported         Ready to         Second           3         \$0.00         Not Perm.         PATENT GROUP 1         Yes         Not Second         Yes         Not Second         Not Perm.         PATENT GROUP 1         Yes         Not Second         Yes         Not Second         Not Not Second         Yes         Not Second         Yes         Yes         Not Second         Yes         Yes         Yes | ndary Claim ID<br>o 12<br>o 11<br>o 10 |
|                                                                                                    |                                                                                                    |                                        |

# Payers and Others Info Screen – Step 3

#### Confirm the following:

- Secondary and Primary Insurance with **Payer ID and Claim Filing Ind** is selected.
- □ Secondary Insured's ID# is entered in the 'Other Insured's ID' field.
- □ Secondary subscriber 'Relationship Code' is selected.

**DO NOT** enter additional information unless required by your insurance company. Errors may be generated.

| 🗊 SAMPLE, PATIENT (Age: 46) - 54321 - PA                                                                   | IENT GROUP 1 - EZClaim Advanced 9 Release 0                                                                                                    | - • •                                |
|----------------------------------------------------------------------------------------------------|----------------------------------------------------------------------------------------------------|--------------------------------------|
| File Edit Patient Claim Libraries EZI                                                                      | .ink! Tools Electronic Claims! View Support/Help EZClaim.com!                                                                                                    |                                      |
| Rew Ratient Patient Patient Patient Patient                                                                | d<br>Lient 🍿 Claim 📄 Claim 💿 Electronic 🧨 Payer 🎧 Physician 🍃 Report 👰 Backup<br>Data Library List List Data                                                                                                    | Exit<br>Program                      |
| Patient List                                                                                               | Patient/Insured Info Physician/Diagnostic Info Payers/Other Info New Charges Charges: 12/11/2013 \$25.00 Charges: 11/7/2013 \$70.00                                                                                                    | )                                    |
| Group: PATIENT GROUP 1 🗨 🗇                                                                                 | Clear Primary Click to Select <u>Primary Payer</u> Clear Secondary Click to Select <u>Secondary</u>                                                                                                    | ayer                                 |
| Name         D08           SAMPLE, PATIENT         2/21/1967                                               | Primary Payer (ID)         (12345) MEDICARE           Address 1:         Address 1:           Address 2:         Address 2:           City, ST, Zpr.         City, ST, Zpr.           Primary Damp Element of Bits         Sare Damp Element of MB and                                                                                                    |                                      |
|                                                                                                    | Secondary/Differ Instreds ID: 12345678                                                                                                    |                                      |
|                                                                                                    | Enter Claim Filing Indicator for both<br>Primary and Secondary Pavers                                                                                                    |                                      |
|                                                                                                    |                                                                                                    |                                      |
|                                                                                                    | EUI Notes   Optional Billing Data   Misc Patient Data   Provider ID Numbers   Indicators   Print Options   Contact Info                                                                                                    |                                      |
|                                                                                                    |                                                                                                    |                                      |
|                                                                                                    |                                                                                                    | Lock Record                          |
|                                                                                                    |                                                                                                    | Patient Is Active                    |
| ۰ III ۲                                                                                                    | Reminder Note:                                                                                                    |                                      |
| ×                                                                                                    | o                                                                                                    |                                      |
| Name         Date           SAMPLE, PATIENT         11/7/2013           SAMPLE, PATIENT         12/11/2013 | Bill Date         Bal Due         Insurance         Paid Stat         Perm Sta         Patient Group         Printed         Exported         Ready Io         St           \$70.00         BCBS         Not Paid         Not Perm         PATIENT GROUP1         Yes         Yes           \$25.00         BCBS         Not Paid         Not Perm         PATIENT GROUP1         Yes | econdary Claim ID<br>No 10<br>Yes 11 |
| ain List                                                                                                   |                                                                                                    | •                                    |
| <ul> <li>Filters - Unly Show Claims: I Not Printed</li> </ul>                                              | V Not Exported V Not Permanent V Not Paid V Not Archived                                                                                                    |                                      |

# Charges Screen – Step 4

If your payments were **not** auto-posted using the EZClaim Auto-Posting feature, manually enter payment information from your Primary EOB.

Confirm the following:

- □ Payment information entered in 'Line Item Payments' matches the EOB.
- Every service line has an Insurance payment entered even if it is a \$0.00. If \$0.00, it must be entered as a Payment!

| Ins | urance Pmt    | • \$0.00 | 12/11/2013 🛅 |             |                 | -           |              | $\rightarrow$ | Add |
|-----|---------------|----------|--------------|-------------|-----------------|-------------|--------------|---------------|-----|
|     | Payment Type  | Amount   | Date         | Reference 1 | Ref 2/Deposit # | Reason Code | Payment Note |               |     |
| De  | Insurance Pmt | \$0.00   | 12/11/2013   |             |                 |             |              |               |     |

- □ Line Item payments and/or adjustments with a date have been entered.
- □ 'Responsible Party' on 'Payment and Adjustments' screen have been **set to 'Secondary Insurance'**.

-

\$100.00 Balance - Responsible Party: 2 Secondary Insurance

- □ On Charges screen, confirm 'Print \$0.00 in the Amount Paid field' is **unchecked.**
- □ Ready for EDI is **checked**.
- □ Bill Secondary is **checked.**

| 🕏 SAMPLE, PATIENT (Age: 46) - 54321 - PATIENT GROUP 1 - EZClaim Advanced 9 Release 0                                                                                                    |                                      |
|----------------------------------------------------------------------------------------------------|--------------------------------------|
| File Edit Patient Claim Libraries EZLink! Tools Electronic Claims! View Support/Help EZClaim.com!                                                                                                    |                                      |
| Shew Strengther Strengther Streng |                                      |
| Patient List Patient/Insured Info   Physician/Diagnostic Info   Payers/Other Info   New Charges: 12/11/2013 \$25.00   Charges: 11/7/2013 \$70.00  <br>Patient/Insured Info   Physician/Diagnostic Info   Payers/Other Info   New Charges: 12/11/2013 \$25.00   Charges: 11/7/2013 \$70.00  <br>Patient Name: SAMPLE, PATIENT (Pri Payer: BCBS)<br>Claim ID: 11 Sec Not Exported @ Quick Report> Claim ID: 11                                                                                                    |                                      |
| Name         D08         Date UT Current: Collow Up Date and Her:         SM T         V         F         S         M         W         T         F         S         M         W         T         F         S         M         W         T         F         S         M         W         T         S         M         W         T         S         S         M         W         T         S         M         W         T         S         M                                                                                                    | k 'Bill Secondary<br>Ready for EDI'. |
| Service Facility:<br>Template: <use charge="" initial="" values=""></use>                                                                                                    |                                      |
| Diagnosis Codes:         A.         DIAG.1         B.         C.         D.         E.         F.         Scrub Setup           ICD Ind.         9         G.         H.         I.         J.         K.         L.         Scrub Setup           Initial Charge Values         11         A         \$0.00         \$0.00         1         Scrub Claim                                                                                                    |                                      |
| From         To         Place EMG         Code         Applied         EFSDT         Print/Export           Del         12/11/2013         12/11/2013         90801         A         \$100.00         \$75.00         1         Image: Chical and the state of the state of the s                                                                                                    |                                      |
| Del     Del       Del     Total Charge and Applied Amt       \$100.00     \$75.00       Balance     \$25.00       Use Insurance Charge Balance     Total Primary Insurance Payment       \$75.00     Line Count 1                                                                                                    |                                      |
|                                                                                                    |                                      |
| Name         Date         Bill Date         Bal Due         Insurance         Paid Stat         Perm Sta         Patient Group         Printed         Exported         Ready fo         Secondary         Claim ID           SAMPLE, PATIENT         11/7/2013         \$70.00         BCBS         Not Paid         Not Perm         PATIENT GROUP 1         Yes         No         10           SAMPLE, PATIENT         12/11/2013         \$25.00         BCBS         Not Paid         Not Perm         PATIENT GROUP 1         Yes         Yes         11                                                                                                    |                                      |
| Filters - Only Show Claims: IV Not Printed IV Not Exported IV Not Permanent IV Not Paid IV Not Archived                                                                                                    |                                      |

## TROUBLESHOOTING SECONDARY CLAIMS

## Before submitting your secondary claims, confirm the following or errors may be generated.

#### Payer Library (Step 1)

□ In the Payer Library, if the Secondary payer is Medicare, confirm that Medicare secondary 'Ins. Type Code' is selected.

#### Patient/Insured Info tab (Step 2)

- □ Secondary Insured's Name is entered on the Patient/Insured Info screen.
- □ If Medicare/Medicaid Other Insured Policy or Group number field is blank.

#### Payers/Other Info tab (Step 3)

- □ Secondary (and Primary) Insurance with Payer ID is entered on the Payers/Other Info tab.
- SSN, Patient Member ID and Additional ID number are **blank.** See Misc Patient Data tab.
- □ Secondary/Other Insured's ID# is entered in the 'Other Insured's ID' field.
- □ Secondary subscriber 'Relationship Code' is selected.

#### Charges tab (Step 4)

- □ Confirm Payment information entered in 'Line Item Payments' matches the EOB.
- □ Confirm each service line has an Insurance payment entered even if it is a \$0.00
- □ Line Item payments and/or adjustments with a date have been entered.
- □ Confirm 'Responsible Party' has been set to 'Secondary Insurance'.
- □ Bill Secondary has been checked.
- □ On Charges screen, confirm 'Print \$0.00 in the Amount Paid field' is unchecked.

Your claim is now ready for submission or printing.

### **Common Secondary Claim Errors**

#### 2320 COB CLAIM BALANCING FAILED. (Balancing error) Step 4

• All service lines did not have payment entered and/or payment amounts were incorrect.

#### OTHER SUBSCRIBER INFORMATION IS MISSING OR INVALID

- Patient/Insured's screen Confirm 'Other Insured's' information is entered. **Step 2**
- Payers/Other screen Confirm BOTH insurances have a Payer ID. Also make sure the 'Other Insured's ID' field has the secondary ID. Step 3

#### OTHER PAYER SUBSCRIBER PRIMARY IDENTIFICATION NUMBER IS MISSING OR INVALID

- Payers/Other tab Confirm 'Secondary Insured's ID' field has secondary subscriber ID entered. Step 3
- Patient/Insured's screen Confirm 'Other Insured's Policy or Group' number field is blank. Step 2

#### INSURANCE TYPE CODE MISSING OR INVALID

 Payer Library – In the 'Insurance Type' drop down box choose one of the numbers for Medicare secondary Insurance 'Type Code'. Step 1

#### INSURANCE TYPE CODE IS MISSING OR INVALID. (Bad Data: MB)

Payer Library – Usually this is for a Medicare claim when MB is indicated as the bad data. In the 'Ins Type' drop down box choose one of the numbers for 'Medicare Secondary Claims'. Step 1

**Note:** Use this sample of an analyzed Secondary claim to confirm data. See sample below.

How to Analyze a Claim

- 1. Go to 'Electronic Claims'.
- 2. Select by checking the claim to be analyzed.
- 3. Click 'Detailed View'.
- 4. Compare to sample on page 6. (Sample is for a Medicare secondary claim. Your claim may include different data depending on your payer.)

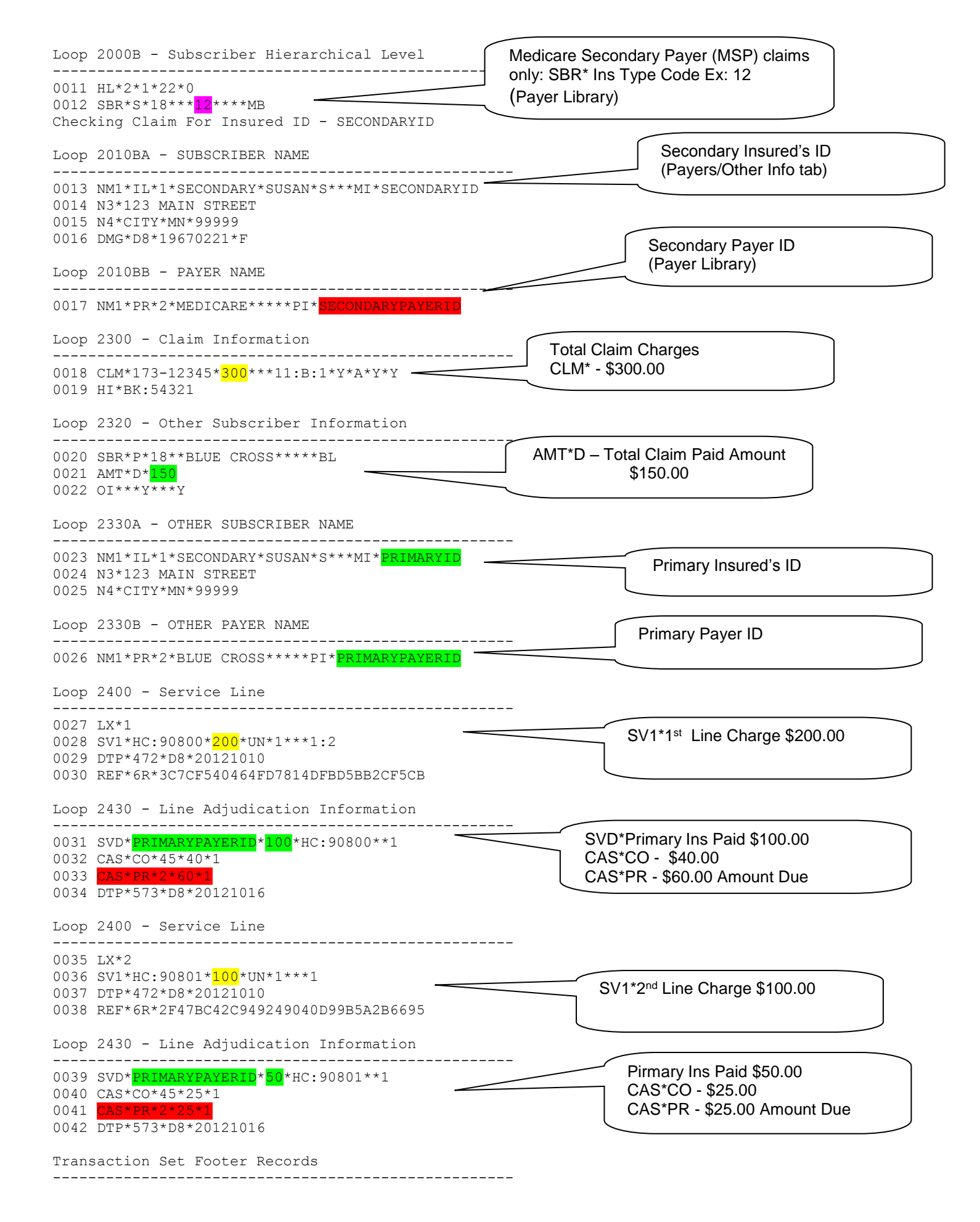